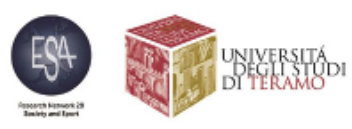

ESA Research Network 28 Society and Sport Midterm Conference

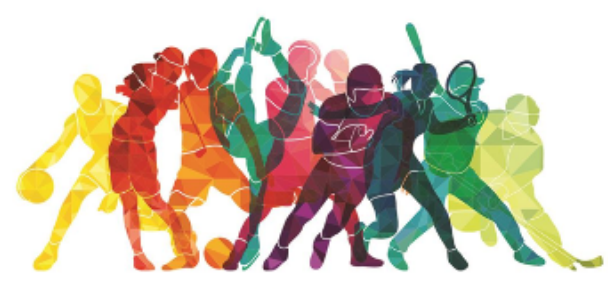

#### SPORT AND CRISIS: BODIES, PRACTICES, REPRESENTATIONS

University of Teramo - Teramo (Italy) March 25<sup>th</sup> 26<sup>th</sup>, 2021

www.esasocietyandsports-midtermconference.com

Scientific Committee Alessandro Porroveochio - Nico Bortoletto - Enrico Michelini - Giovanna Russo Lucie Forté-Gallois - Stacey Pope - Loredana Tallarita - Kaja Różdźyńska

Organisational Committee Alessandro Porrovecchio – Nico Bortoletto – Giovanna Russo – Enrico Michelini

With the support of sportpertuiti

#### With a meeting Link URL

- 1. Click the meeting link sent to you by email,
- Or (CETime):

Conference openings ESA Rn28 March, 25, 1:30 – 3:00 PM https://meet.google.com/okr-yctb-zcj
Panel 1 - Esa RN28 - March, 25, 3:00 – 4:30PM https://meet.google.com/mzp-ztgx-vcb
Panel 3 - ESA RN28 - March, 25, 4:30 – 5:50PM https://meet.google.com/qww-qeeu-ukp
Panel 5- ESA RN28 - March, 26, 8:45 – 10:35AM https://meet.google.com/zzy-pufw-vpf
Panel 7 - ESA RN28 - March, 26, 10:30AM – 12:10PM https://meet.google.com/vnv-jjat-wfz
Panel 9 - ESA Rn28 March, 26, 1:30 – 3:00PM https://meet.google.com/pxe-edtc-feg

- Conference closing- ESA Rn28 March, 26, 3:00 – 4:15 PM https://meet.google.com/okr-yctb-zcj

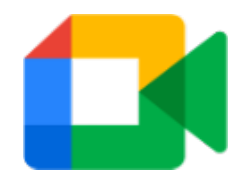

#### With a meeting Link URL

1. Click the meeting link sent to you by email, Or (CETime):

Panel 2 - Esa RN28 - March, 25, 3:00 - 4:30PM https://meet.google.com/vpd-vriq-npf
Panel 4 - ESA RN28 - March, 25, 4:30 - 5:50PM https://meet.google.com/rjx-hhcr-gkw
ESA RN 28 - Qi Gong - Special session - March, 26, 8:00 - 9:00AM https://meet.google.com/fcw-dytv-ouw
Panel 6 - ESA RN28 - March, 26, 8:45 - 10:35AM https://meet.google.com/dmd-wvjb-wmh
Panel 8 - ESA RN28 - March, 26, 10:30AM - 12:10PM https://meet.google.com/gqt-qqmg-pda
Panel 10 - ESA RN28 March, 26, 1:30 - 3:00PM https://meet.google.com/skv-ddmw-ygj

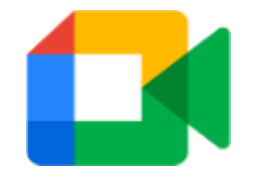

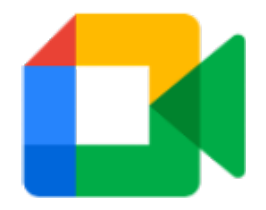

### General requirements and suggestions

- Your web browser must be duly authorized to access cam and microphone;
- Best performance with Chrome browser
- In case of problems with your presentations, we suggest to email IN TIME your presentations (in pdf form) to <u>approdi@unite.it</u>
- A general conference test run for the link (and slide projections) will be held next Tuesday, 23, from 5 to 6,30 p.m. CET <u>meet.google.com/sgp-uyya-xng</u>

The regular **online help for Gmeet** could be found here: <u>https://support.google.com/meet?hl=en-GB#topic=7306097</u>

**ESA PANIC DIGITAL ROOM:** a service digital room dedicated only for people who lost connection or any other problems. To access the Panic Room, click on the link below:

https://meet.google.com/nzb-tvfi-unm

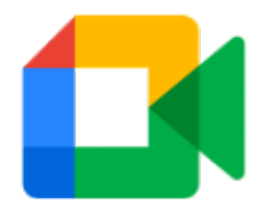

With a meeting **Link URL** (best and fast way)

- 1. Click the meeting link sent to you by email
- 2. In case you haven't received the link, follow the conference website linkguide incorporated with the conference program

<u> https://www.esasocietyandsports-midtermconference.com</u>

Follow the onscreen prompts to join the meeting

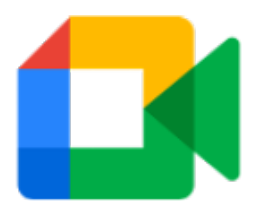

#### From Meet

1. In a web browser, enter <u>meet.google.com</u> o access <u>Meet</u> from your Google Account

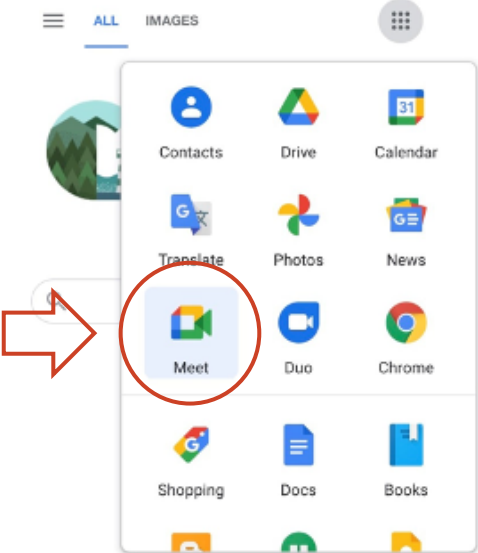

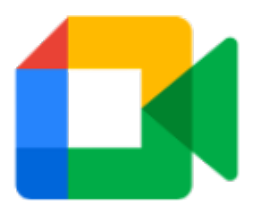

#### From Meet

- In a web browser, enter <u>meet.google.com</u> or access <u>Meet</u> from your Google Account
- 2. Click "Enter a code or nickname"

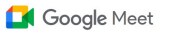

# Secure video conferencing for everyone

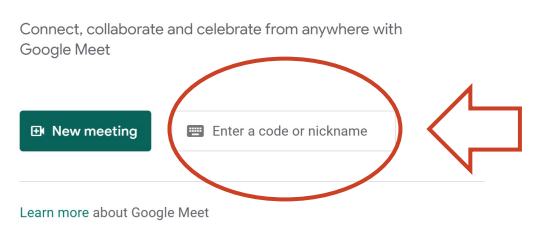

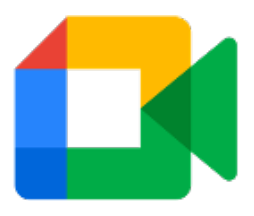

#### From Meet

- In a web browser, enter <u>meet.google.com</u> or access <u>Meet</u> from your Google Account
- 2. Click "Enter a code or nickname"
- 3. Enter the meeting code [last ten letters of web adress (i.e. fcw-dytv-ouw)
- Click "Join"

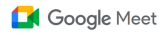

# Secure video conferencing for everyone

Connect, collaborate and celebrate from anywhere with Google Meet

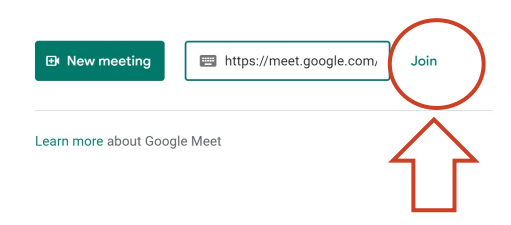

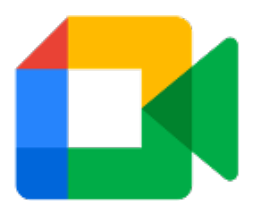

#### From Meet

- 1. In a web browser, enter <u>meet.google.com</u> or access <u>Meet</u> from your Google Account
- 2. Click "Enter a code or nickname"
- 3. Enter the meeting link
- (i.e. fcw-dytv-ouw)
- Click "Join"
- Follow the onscreen prompts to join the meeting

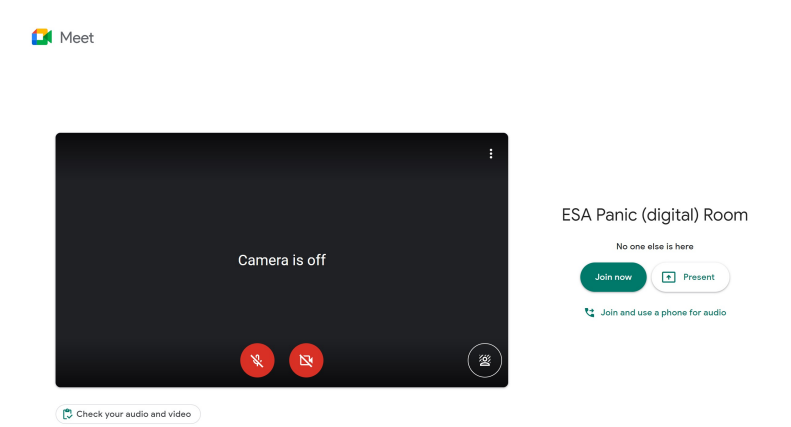

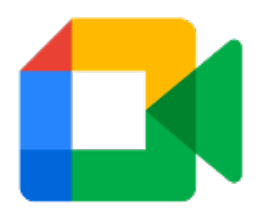

#### From a Google Calendar Event

1. Access Google Calendar from your Google Account

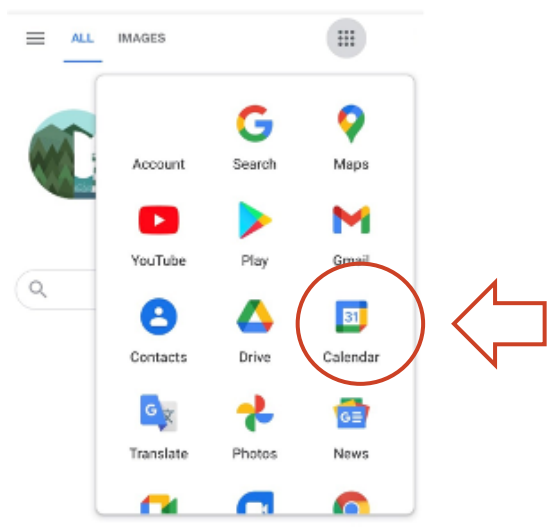

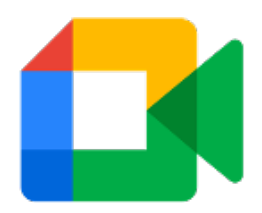

From a Google Calendar Event

- 1. Access Google Calendar
- 2. Click the event you want to join

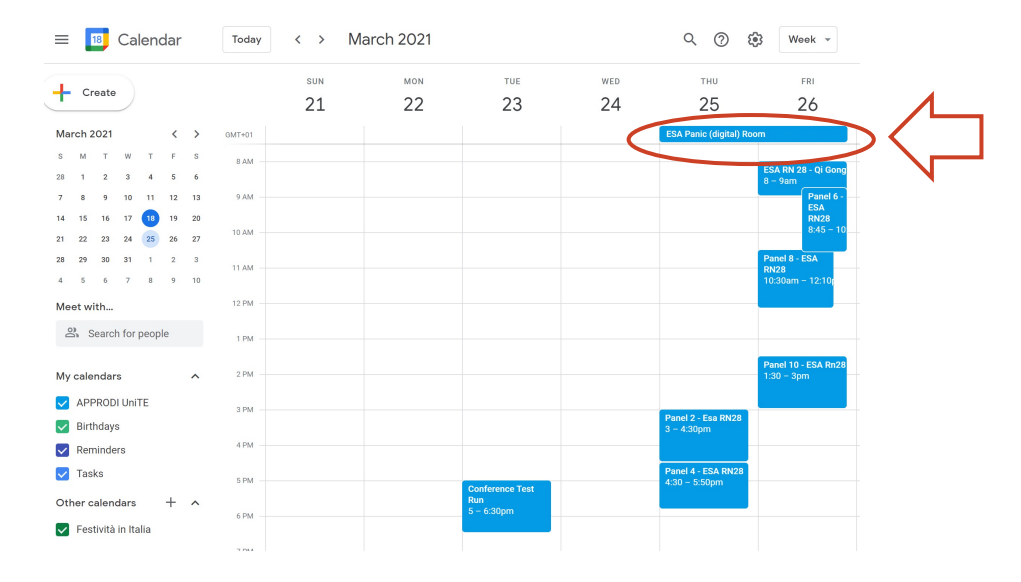

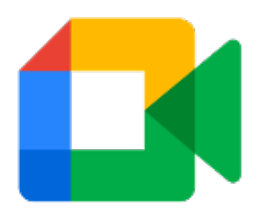

From a Google Calendar Event

- 1. Access Google Calendar
- 2. Click the event you want to join
- 3. In the window that opens, click "Join with Google Meet"

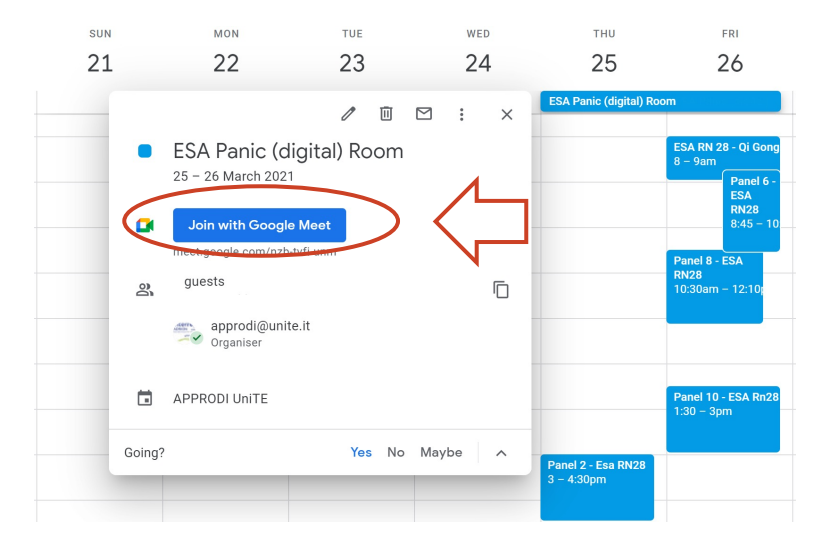

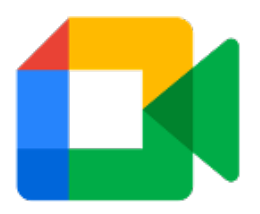

From a Google Calendar Event

- 1. Access Google Calendar
- 2. Click the event you want to join
- 3. In the window that opens, click "Join with Google Meet"
- 4. Follow the onscreen prompts to join the meeting

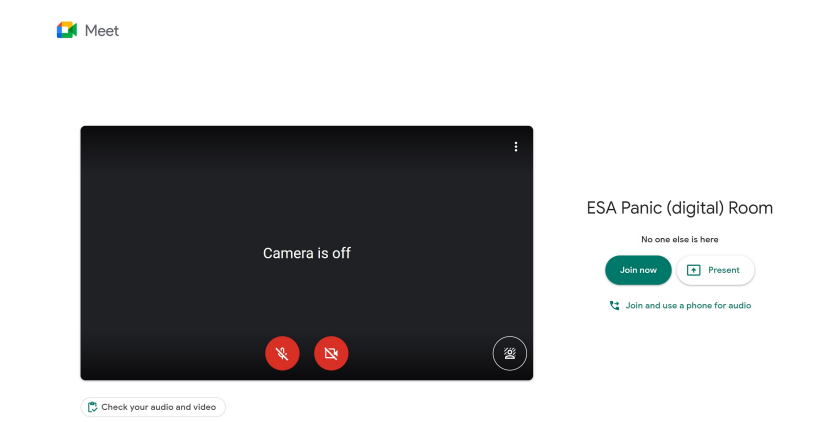

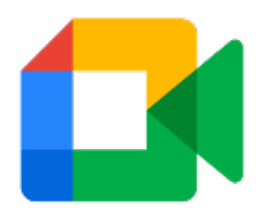

1. Click on "Join now"

2. You will join the meeting as soon as the organizers admits you

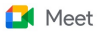

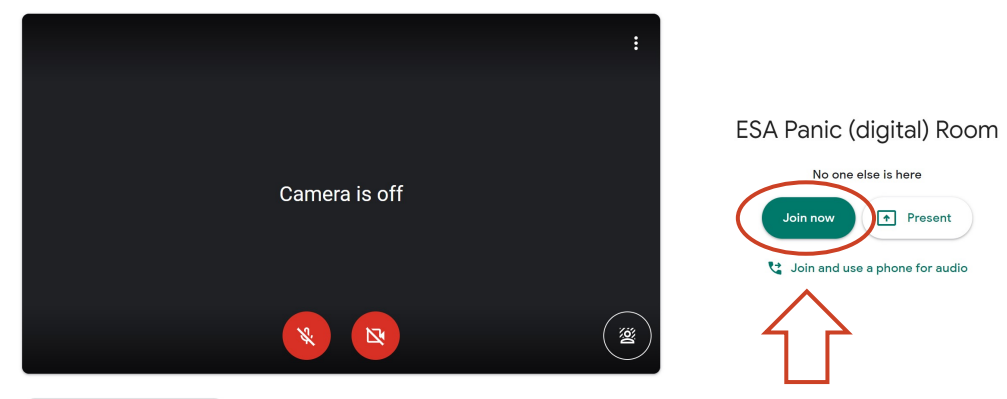

🔁 Check your audio and video

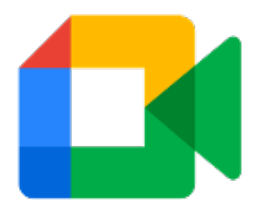

- 1. Click on "Join now"
- 2. You will join the meeting as soon as the organizers admits you
- 3. Make sure to allow browser access to your camera and microphone

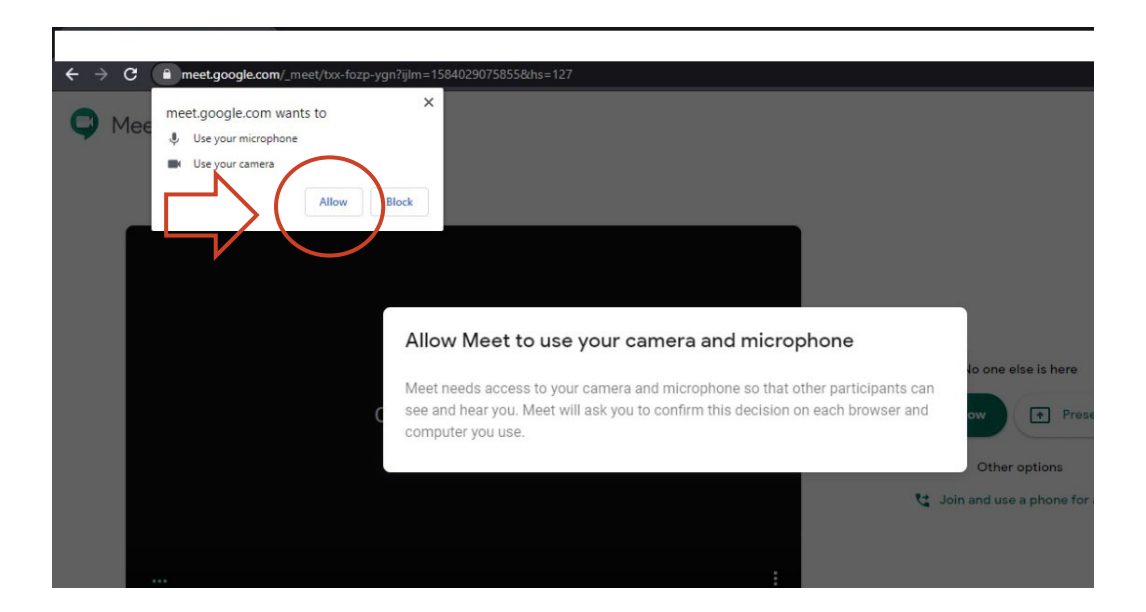

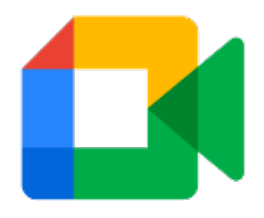

- 1. Click on "Join now"
- 2. You will join the meeting as soon as the organizers admits you

🚺 Meet

- 3. Make sure to allow browser access to your camera and microphone
- 4. Choose how to enter the meeting:
  - a. Switching off your camera

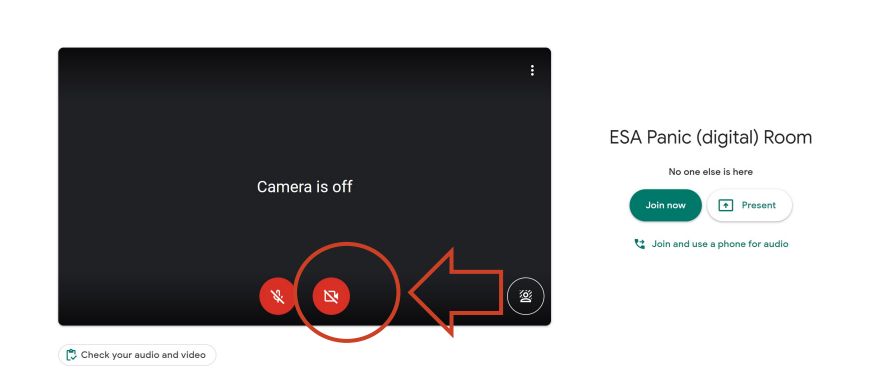

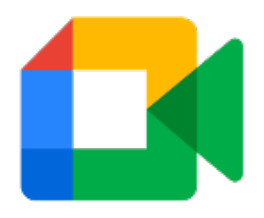

- 1. Click on "Join now"
- 2. You will join the meeting as soon as the organizers admits you
- 3. Make sure to allow browser access to your camera and microphone

Meet

- 4. Choose how to enter the meeting:
  - a. Switching off your camera
  - b. Switching off your microphone

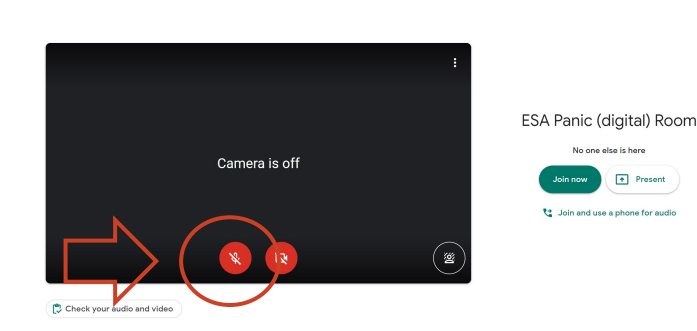

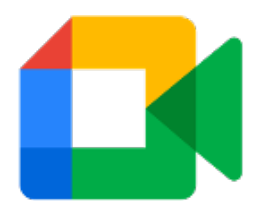

#### Microphone and Camera

- 1. Click on the corresponding icons
- 2. In case the icons are not visible, tap anywhere on the screen

*NB:* Unless it is your time to present or speak, we strongly suggest to switch off your microphone. Thank you.

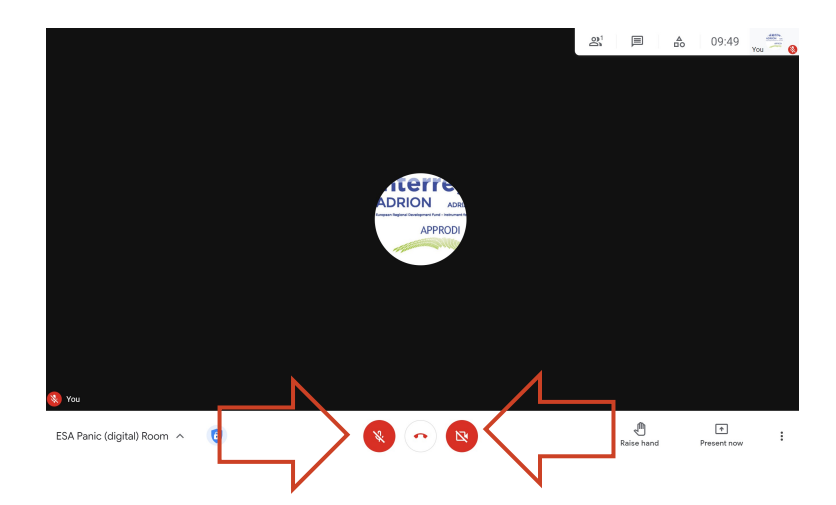

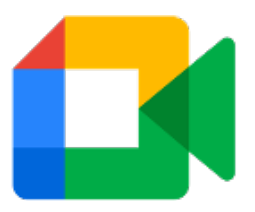

**Present** during a videocall

1. At the bottom, click "Present Now"

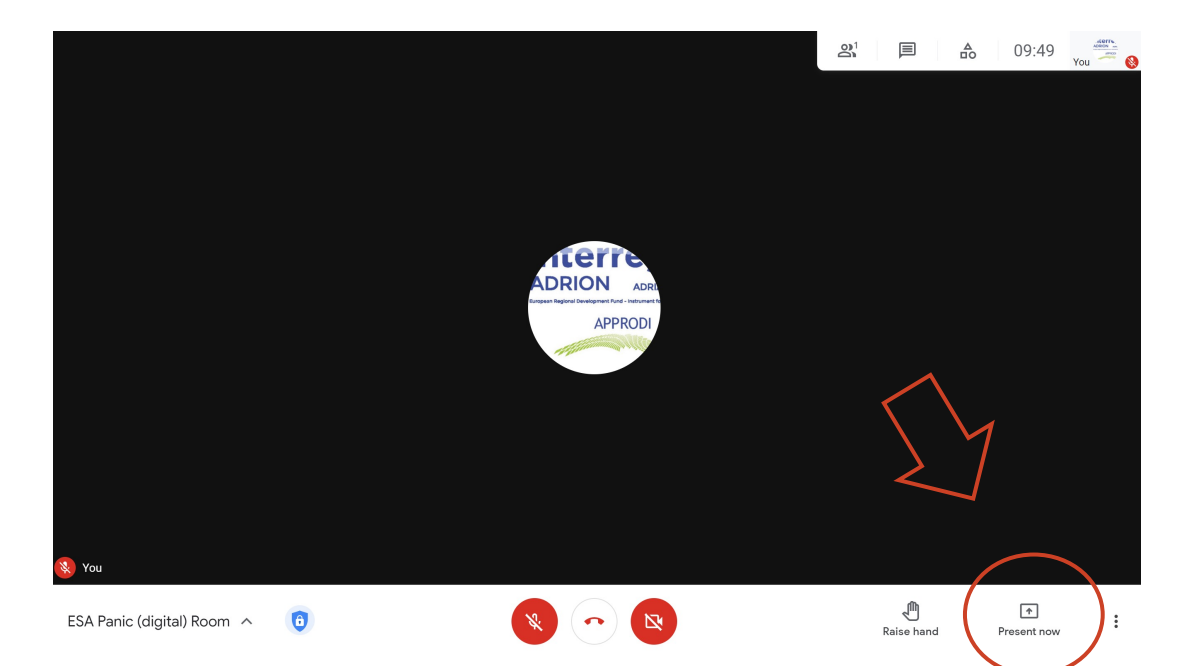

#### Present during a videocall

- 1. At the bottom, select "Present Now", a window will appear
- 2. Select your entire screen, a window or a tab

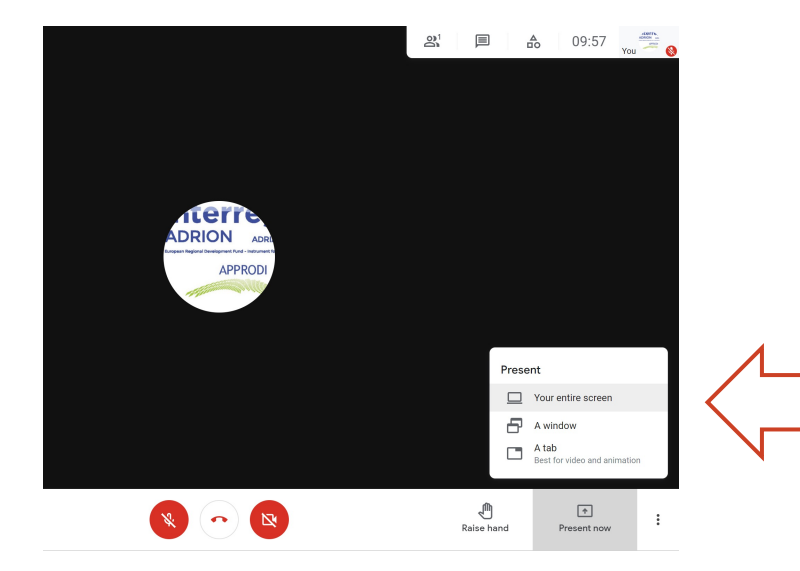

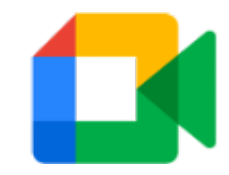

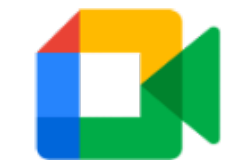

**Present** during a videocall

- 1. At the bottom, select "Present Now", a window will appear
- 2. Select your entire screen, a window or a tab
  - a. If you present a Chrome tab, it shares that tab's audio by default
  - b. Once you select a tab, click "Share"

NB: When it is your time to present, make sure to have your

presentation already open

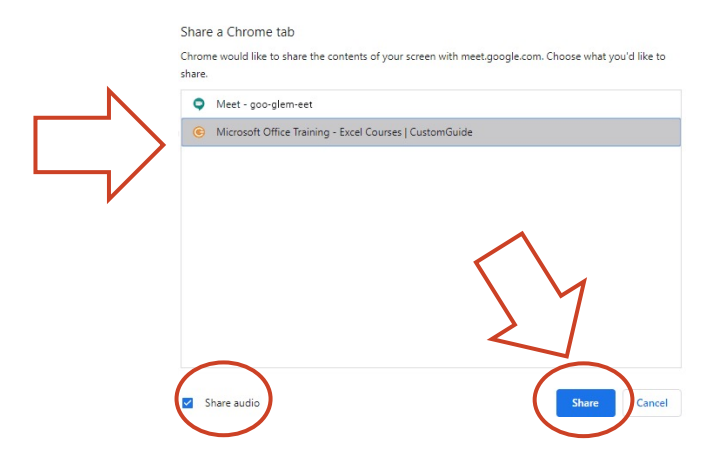

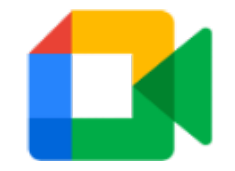

**Present** during a videocall

- 1. At the bottom, select "Present Now", a window will appear
- 2. Select your entire screen, a window or a tab
  - a. If you present a Chrome tab, it shares that tab's audio by default
  - b. Once you select a tab, click "Share"
- 3. If you are not able to see your presentation in the selection window, put your file in the 'presentation mode' and try again.
- 4. (Panic mode: save your slides in pdf format and drag the file to a browser tab, then use it in that way. No audio, obviously)

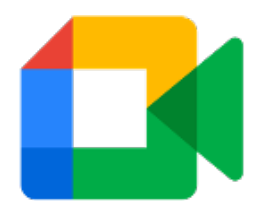

#### Hand raising

1. Use Hand raise in Google Meet to let the moderator know that you want to speak

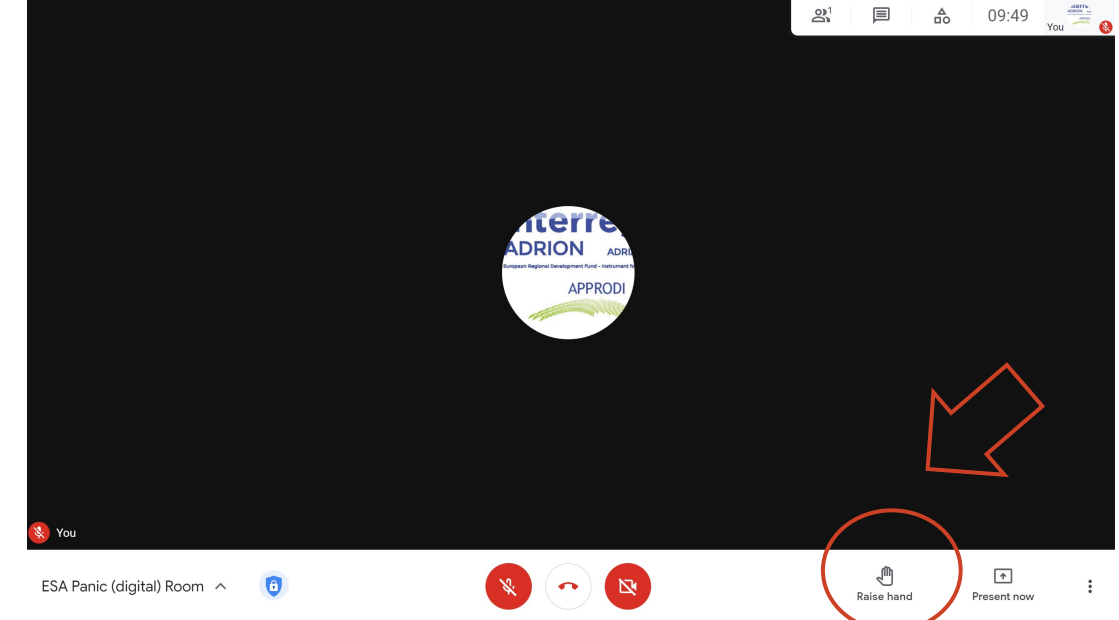

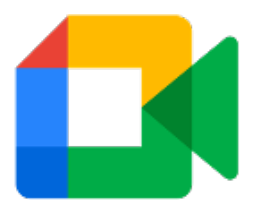

#### How to view People

1. Click on the icon "Show everyone" (upper right corner)

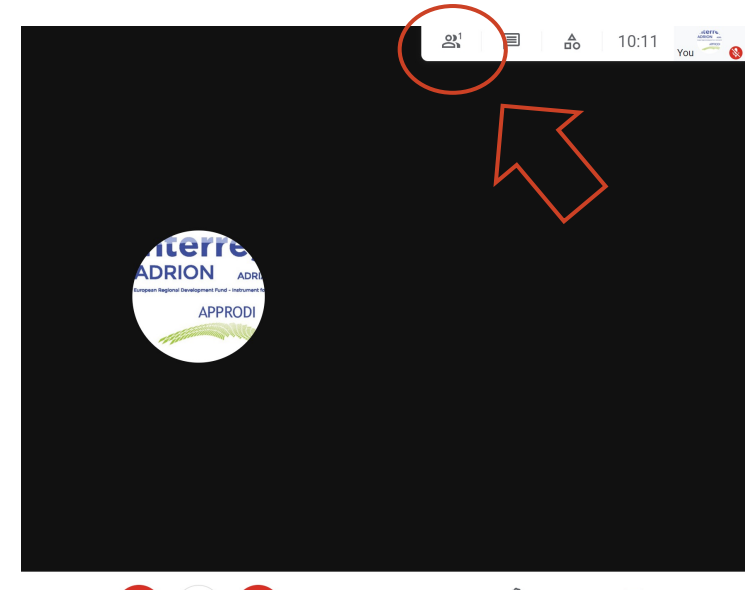

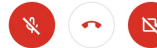

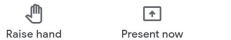

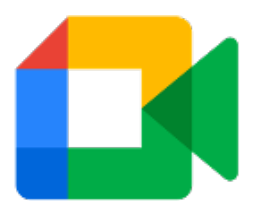

#### How to view People in grid

- 1. Click on the icon "See all"
- 2. At the bottom, click on the 3 dots "*More"*, click "*Change Layout"*, choose an option

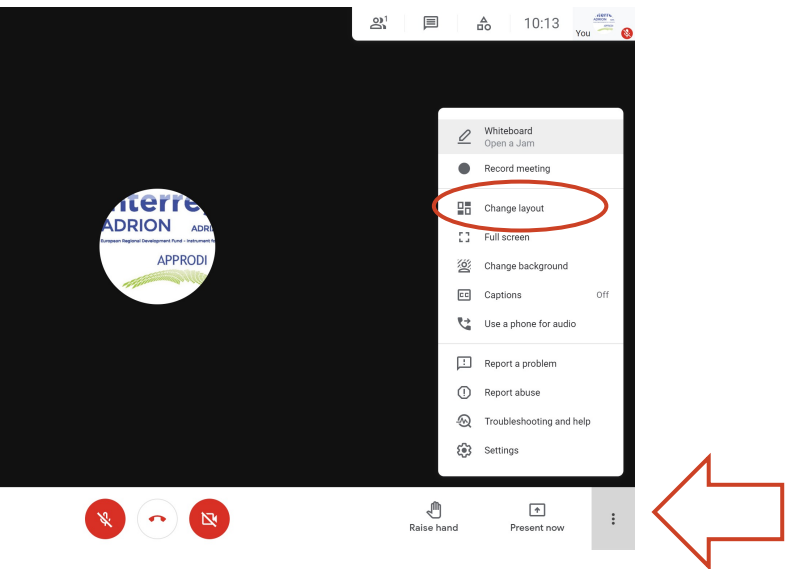

How to activate subtitles

- 1. At the bottom, click on the 3 dots
- 2. Subtitles
- 3. Choose preferred language

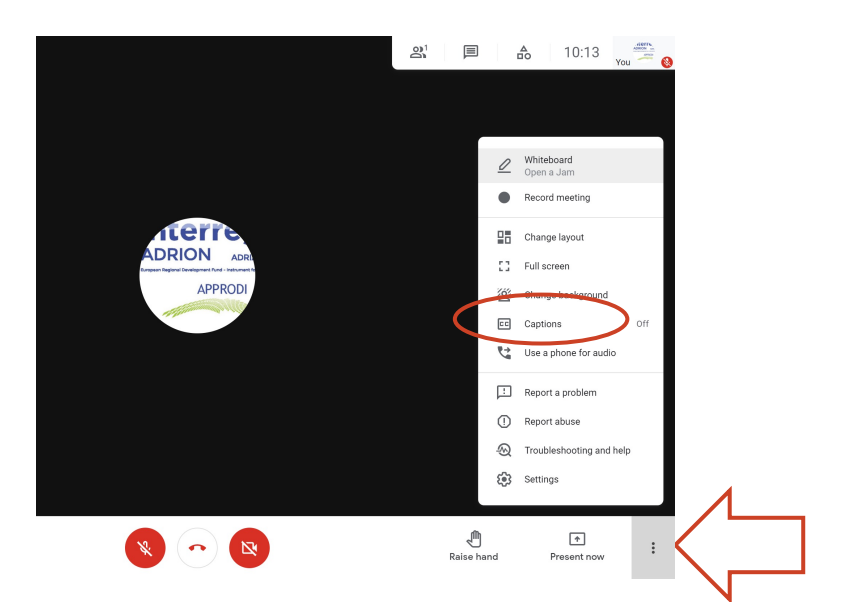

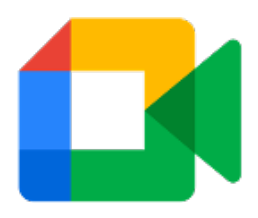

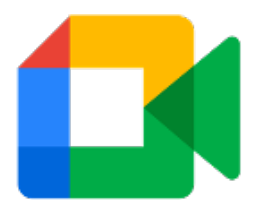

Send chat messages (visible to all participants)

1. Click on the *chat icon* (upper right corner)

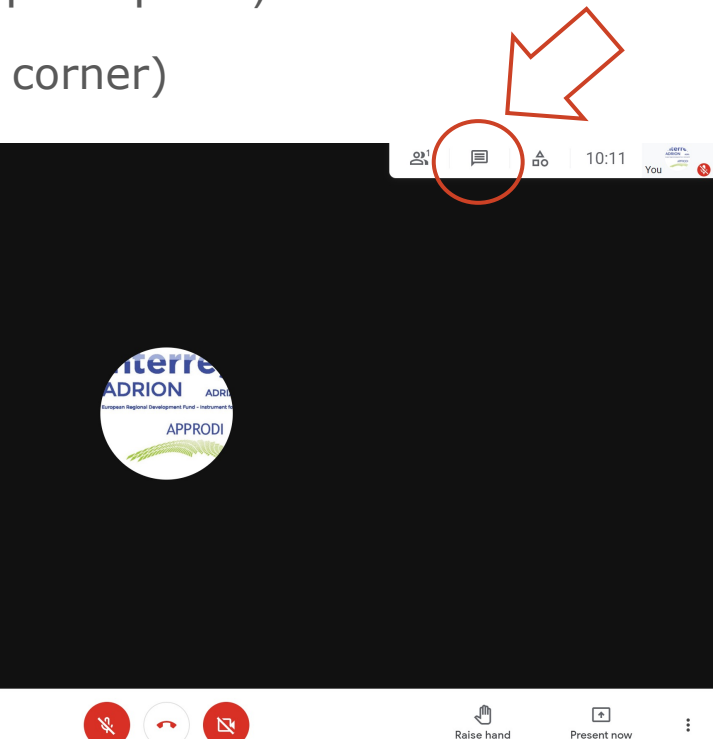

#### How to end the videocall

1. Click on the red phone icon "Leave call"

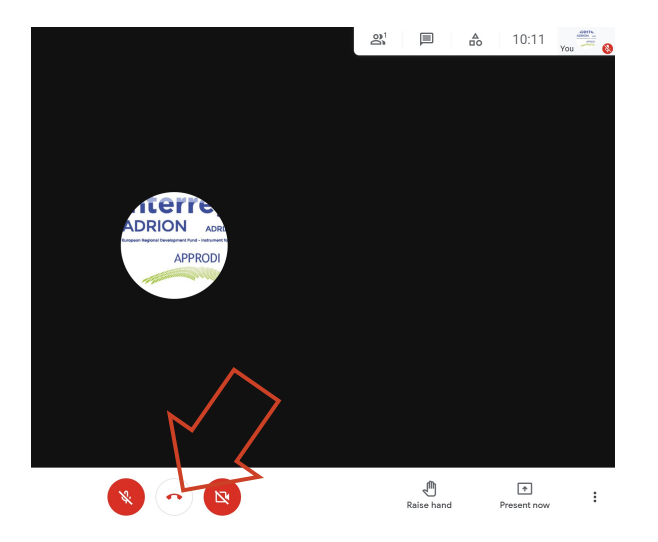

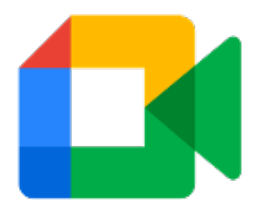

#### **Meet Help**

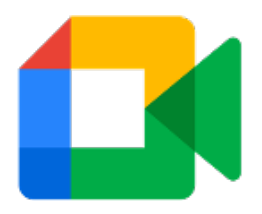

#### In case of problems

- Write an email to <a>approdi@unite.it</a>
- Send a WhatsApp message to our staff +39 320 954 3804
- Connect to the panic digital room

https://meet.google.com/nzb-tvfi-unm